**Guía de conexión** Página 1 de 6

# Guía de conexión

## Sistemas operativos compatibles

Con el CD del software y documentación, puede instalar el software de la impresora en los siguientes sistemas operativos:

- Windows 8.1
- Windows Server 2012 R2
- Windows 7 SP1
- Windows Server 2008 R2 SP1
- Windows Server 2008 SP1
- Windows Vista SP1
- Windows Server 2003 SP2
- Windows XP SP3
- Mac OS X versión 10.6 o posterior
- Red Hat Enterprise Linux WS
- openSUSE Linux
- SUSE Linux Enterprise Desktop
- SUSE Linux Enterprise Server
- Debian GNU/Linux
- Linpus Linux Desktop
- Red Flag Linux Desktop
- Fedora
- PCLinuxOS

### Notas:

- En los sistemas operativos Windows, los controladores y utilidades de la impresora son compatibles en sus versiones tanto de 32 como de 64 bits.
- Para consultar qué controladores y utilidades son compatibles con Mac OS X versión 10.5 o anterior y cuáles son las versiones compatibles de sistemas operativos Linux específicos, visite el sitio web de asistencia de Lexmark en <u>http://support.lexmark.com.</u>
- Para obtener más información sobre la compatibilidad del software con otros sistemas operativos, póngase en contacto con el servicio de atención al cliente.

## Instalación de la impresora utilizando el CD Software y documentación

- 1 Cierre todas las aplicaciones que estén abiertas.
- 2 Introduzca el CD Software y documentación.

Si la pantalla de instalación no aparece después de un minuto, inicie el CD manualmente:

### **En Windows 8**

Desde el símbolo de búsqueda, escriba ejecutar, y navegue a:

Lista de aplicaciones > Ejecutar > introduzca D: \setup.exe > Aceptar

#### En Windows 7 o versiones anteriores

- a Haga clic en 🛷 o en Inicio y, después, en Ejecutar.
- **b** En el cuadro de diálogo Iniciar búsqueda o Ejecutar, escriba **D:\setup.exe**.
- c Pulse Intro o haga clic en Aceptar.

Nota: D corresponde a la letra de la unidad de CD o DVD.

**3** Haga clic en **Instalar** y siga las instrucciones que aparecen en la pantalla del equipo.

## Instalación de la impresora de forma local (Windows)

Las actualizaciones de software para la impresora pueden estar disponibles en el sitio Web de Lexmark en www.lexmark.com.

## ¿Qué es la impresión local?

Por *impresión local* se entiende la impresión en una impresora conectada localmente (una impresora conectada directamente al equipo con un cable USB o paralelo). Al configurar este tipo de impresora, debe instalar el software *antes* de conectar el cable USB. Para obtener más información, consulte la documentación de instalación que se facilita con la impresora.

El CD Software y documentación se puede utilizar para instalar el software de impresora necesario en la mayoría de los sistemas operativos Windows.

### Instalación de la impresora utilizando el Asistente para agregar impresora (solo Windows)

**Nota:** Para ver una lista de tipos de sistemas operativos Windows compatibles, consulte <u>"Sistemas operativos compatibles" en la página 1</u>.

- 1 Cierre todos los programas de software que estén abiertos.
- 2 Obtenga una copia del paquete de instalación del software.
  - Desde el CD Software y documentación suministrado con la impresora

Nota: Si aparece un cuadro de diálogo durante la instalación, ciérrelo.

- Desde nuestro sitio web en <u>http://support.lexmark.com</u>.
- **3** Ejecute el Asistente para agregar impresora.

### **En Windows 8**

Desde el símbolo de búsqueda, escriba ejecutar, y navegue a:

Lista de aplicaciones > Ejecutar > introduzca control de impresoras > Aceptar > Agregar dispositivos e impresoras > seleccione una impresora local > Siguiente

### En Windows 7 o versiones anteriores

- a Haga clic en 🥙 o en Inicio y, después, en Ejecutar.
- **b** En el cuadro de diálogo Iniciar búsqueda o Ejecutar, escriba **control de impresoras**.
- c Pulse Intro o haga clic en Aceptar.
- **d** Desde la carpeta de la impresora, haga clic en **Agregar una impresora > Siguiente**.
- e Seleccione una impresora local para instalarla y haga clic en Siguiente.
- **f** Seleccione el puerto que desee utilizar y, a continuación, haga clic en **Siguiente**.

**4** Haga clic en **Utilizar disco** y, a continuación, especifique la ubicación del software de la impresora.

**Nota:** La ruta debe ser parecida a **D:\Drivers\Print\GDI**\, donde **D** es la letra de la unidad de CD o DVD que contiene el paquete de instalación del software.

5 Haga clic en Aceptar y siga las instrucciones que se indican en la pantalla del equipo.

## Instalación de la impresora en una red (Windows)

## ¿Qué es la impresión en red?

En entornos Windows, las impresoras en red pueden configurarse para la impresión directa o la impresión compartida. Ambos métodos de impresión en red necesitan la instalación del software de la impresora y la creación de un puerto de red.

| Método de impresión                                                                                                    | Ejemplo |
|----------------------------------------------------------------------------------------------------|---------|
| <ul> <li>Impresión IP</li> <li>La impresora está conectada directamente a la red mediante un cable de red, como el de Ethernet.</li> <li>El software de la impresora está instalado normalmente en cada uno de los ordenadores de la red.</li> </ul>                                                                                                    |         |
| <ul> <li>Impresión compartida</li> <li>La impresora está conectada a uno de los ordenadores de la red mediante un cable local, como un cable USB o un cable paralelo.</li> <li>El software de la impresora está instalado en el ordenador conectado a la impresora.</li> <li>Durante la instalación del software, la impresora está configurada como "compartida" de forma que otros ordenadores de la red puedan imprimir a través de ella.</li> </ul> |         |

## Instalación de la impresora en una red Ethernet (solo Windows)

Para instalar la impresora en una red Ethernet, asegúrese de que ha completado la configuración inicial de la impresora y que esta está conectada a la red Ethernet activa.

- 1 Cierre todos los programas de software que estén abiertos.
- 2 Obtenga una copia del paquete de instalación del software.
  - Desde el CD Software y documentación suministrado con la impresora
  - De nuestro sitio web:
    - Vaya a http://support.lexmark.com,

ASISTENCIA TÉCNICA & DESCARGAS > seleccione su impresora > seleccione su sistema operativo

**3** Haga doble clic en el paquete de instalación del software.

Espere a que aparezca el diálogo de instalación.

Si está usando un CD de *Software y documentación* y el cuadro de diálogo de instalación no aparece, haga lo siguiente:

### En Windows 8

Desde el símbolo de búsqueda, escriba ejecutar, y navegue a:

Lista de aplicaciones > **Ejecutar** > introduzca **D:**\**setup.exe** > **Aceptar**.

#### En Windows 7 o versiones anteriores

- a Haga clic en 🕗 o en Inicio y, después, en Ejecutar.
- **b** En el cuadro de diálogo Iniciar búsqueda o Ejecutar, escriba **D:\setup.exe**.
- c Pulse Intro o haga clic en Aceptar.

Nota: D corresponde a la letra de la unidad de CD o DVD.

- **4** Haga clic en **Instalar** y siga las instrucciones que aparecen en la pantalla del equipo.
- **5** Seleccione **Conexión Ethernet** y, a continuación, haga clic en **Continuar**.
- **6** Conecte el cable Ethernet al equipo y a la impresora cuando se le indique.
- 7 Seleccione la impresora en la lista y, a continuación, haga clic en **Continuar**.

Nota: Si la impresora configurada no aparece en la lista, haga clic en Modificar búsqueda.

8 Siga las instrucciones que aparecen en la pantalla del equipo.

### Uso compartido de la impresora en una red

1 Abra la carpeta de impresoras.

#### En Windows 8

Desde el símbolo de búsqueda, escriba ejecutar, y navegue a: Lista de aplicaciones > Ejecutar > tipo control de impresoras > Aceptar

### En Windows 7 o versiones anteriores

- a Haga clic en 🥙 o en Inicio y, después, en Ejecutar.
- **b** En el cuadro de diálogo Iniciar búsqueda o Ejecutar, escriba **control de impresoras**.
- c Pulse Intro o haga clic en Aceptar.
- 2 En función del dispositivo, realice uno de los siguientes pasos:
  - Mantenga pulsada la impresora que desea compartir.
  - Haga clic con el botón derecho del ratón en la impresora que desea compartir.
- 3 Desde el menú que aparecerá, haga clic en Propiedades de la impresora o en Compartir.
- 4 En la ficha Compartir, seleccione Compartir esta impresora o Compartida como y asígnele un nombre distintivo.
- 5 En la ficha Puertos, haga clic en Agregar puerto > Puerto local > Puerto nuevo.
- 6 Introduzca el nombre del puerto UNC (Convención de nomenclatura universal) y, después, haga clic en Aceptar.

**Nota:** El nombre del puerto UNC consiste en el nombre de servidor y el nombre distintivo de la impresora y debe tener la forma **\\servidor\impresora**.

7 Haga clic en Aplicar > Aceptar.

## Instalación de la impresora de forma local (Macintosh)

## Antes de instalar la impresora de forma local (solo Macintosh)

La impresora puede estar conectada a una red local con un cable USB. Al configurar la impresora de esta forma, instale el software de la impresora *lo primero*, antes de conectar el cable USB. Para obtener más información, consulte la documentación que se facilita con la impresora.

El CD Software y documentación se puede utilizar para instalar el software de impresora necesario.

Nota: Puede descargarse el controlador de la impresora desde http://support.lexmark.com.

## Creación de una cola de impresión (solo Macintosh)

Para imprimir localmente desde un equipo Macintosh, deberá crear una cola de impresión.

- **1** Instale el archivo del controlador de impresora en el equipo.
  - **a** Introduzca el CD *Software y documentación* y haga doble clic en el paquete de instalación de la impresora.
  - **b** Siga las instrucciones que aparecen en la pantalla del equipo.
  - c Seleccione un destino y haga clic en Continuar.
  - **d** En la pantalla Instalación simple, haga clic en Instalar.
  - e Escriba la contraseña de usuario y haga clic en Aceptar.
     Se ha instalado en el equipo todo el software necesario.
  - **f** Haga clic en **Cerrar** cuando la instalación haya terminado.
- 2 En el menú de Apple, navegue hasta cualquiera de los siguientes elementos:
  - Preferencias del Sistema >Print & Scan (Impresión y digitalización) >Abrir cola de impresión
  - Preferencias del Sistema >Impresión y Fax >Abrir cola de impresión
- **3** Compruebe que se ha creado la cola de impresión.

## Instalación de la impresora en una red Ethernet (solo Macintosh)

- **1** Instale el archivo del controlador de impresora en el equipo:
  - **a** Introduzca el CD *Software y documentación* y haga doble clic en el paquete de instalación de la impresora.
  - **b** Siga las instrucciones que aparecen en la pantalla del equipo.
  - c Seleccione un destino y haga clic en Continuar.
  - **d** En la pantalla Instalación estándar, haga clic en Instalar.
  - Escriba la contraseña de usuario y haga clic en Aceptar.
     Se ha instalado en el equipo todo el software necesario.
  - **f** Haga clic en **Cerrar** cuando la instalación haya terminado.
- 2 Agregue la impresora.
  - Para impresión IP:
    - a En el menú de Apple, navegue hasta cualquiera de los siguientes elementos:
      - Preferencias del sistema >Print & Scan (Impresión y digitalización)
      - Preferencias del sistema >Impresión y fax
    - **b** Haga clic en **+**.

- **c** Haga clic en la ficha **IP**.
- **d** Escriba la dirección IP de la impresora en el campo Dirección y haga clic en **Agregar**.
- Para impresión AppleTalk:

Notas:

- Asegúrese de que AppleTalk está activado en la impresora.
- Esta característica se admite únicamente en Mac OS X versión 10.5.
- a En el menú Apple, navegue hasta:
   Preferencias del sistema >Impresión y fax
- b Haga clic en + y, a continuación, navegue hasta:
   AppleTalk > seleccione la impresora de la lista >Agregar

**Nota:** Si la impresora no aparece en la lista, puede que tenga que añadirla utilizando la dirección IP. Si desea obtener más información, póngase en contacto con el personal de asistencia técnica.